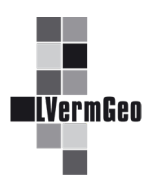

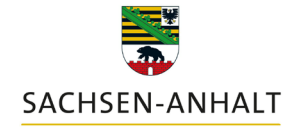

#moderndenken

## Historienrecherche im Liegenschaftskataster Stand: 10/2022

Im Geodatendienst kann eine Historienrecherche für Flurstücke, die seit 1991 historisch geworden sind, durchgeführt werden.

## <u>Inhalt</u>

- 1. Suche von Vorgängerflurstücken eines aktuellen Flurstücks
- 2. Suche von Nachfolgerflurstücken eines historischen Flurstücks

## 1. Suche von Vorgängerflurstücken eines aktuellen Flurstücks

Mit Hilfe der Beschreibung zum Dienst "Suchfunktionen der Werkzeuge" wird der Weg zum Dialogbereich des Werkzeuges "Flurstücke" beschrieben.

Nach dem Betätigen der Karteikarte "Details" (1) im Dialogbereich des Werkzeuges "Flurstücke" werden alle Informationen zum Flurstück dargestellt. Über den Container "Informationen zur Historie" (2) gelangen Sie zu den Vorgängerflurstücken des selektierten Flurstücks.

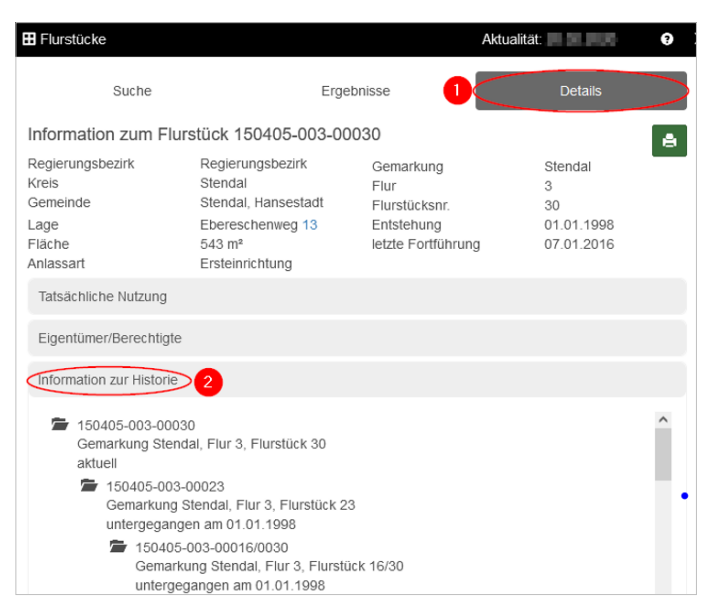

## 2. Suche von Nachfolgerflurstücken eines historischen Flurstücks

Über die "Freie Eingabe" eines historischen Flurstückskennzeichens ohne Platzhalter in der "Suche über Flurstückskennzeichen" werden in einem Unterdialog der Suche (3) die Nachfolger bis zum aktuellen Flurstück (5) angeboten. Ein Hinweis weist auf das historische Flurstück hin (4).

Eine Abfrage weiterer Information ist nur für die aktuellen Flurstücke möglich.

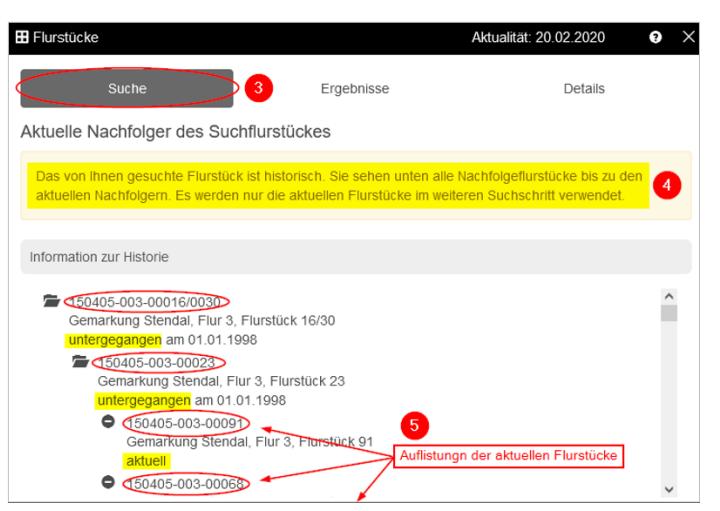